| 連番 | カテゴリ                               | 質問                                                                                     | 回答                                                                                                    | 回答2                                                                                                    | 回答3                                                                                                    |
|----|------------------------------------|----------------------------------------------------------------------------------------|----------------------------------------------------------------------------------------------------|----------------------------------------------------------------------------------------------------|----------------------------------------------------------------------------------------------------|
|    |                                    | カード状況が未接続です。                                                                           | ETCカードリーダーのAC電源を抜き差し<br>してください。<br>あるいは、ETCPROを一旦亜人ストー<br>ル、再度セットアップし直して見てくだ<br>さい。                                                                                                    | COMボート番号自動設定は、<br>ETCPROのメニューの「設定(C)」 「通<br>信ボート設定(P)」 「自動設定」<br>「決定」                                                                                                    | パソコンのシリアルCOMポートの設定<br>が正しくありません。<br>ETCPROはCOM1が初期設定となって<br>いますので、パソコン上にコネクタ接続<br>したボートがCOM1かどうか確認して下<br>さい。                                      |
| 1  | 未接続                                |                                                                                        | RS-232Cの差込口を変更していれ<br>ば、元の差込口に戻してみてください。<br>*)コネクタは同じですが、LPTポート                                                                                                    |                                                                                                    | 確認方法:マイコンピュータを右クリック<br>し 「(システム)プロパティ」「ハード<br>ウェア(タブ)」「デバイスマネージャ」                                                                                 |
|    |                                    |                                                                                        | (OAフリンタ)ではありません。                                                                                                    |                                                                                                    | ホート(COM と LPT)を展開し '通信<br>ポート(COM1)」と表示されていれば<br>ポート番号はCOM1です。                                                                                    |
|    |                                    | カード状況か未接続です。<br>(USB変換ケーブル接続の場<br>合)                                                   | EICカードリーターのAC電源を扱き差し<br>してください。<br>あるいは、ETCPROを一旦亜人ストー<br>ル、再度セットアップし直して見てくだ<br>さい。                                                                                                    | COMボート番号目動設定は、<br>ETCPROのメニューの「設定(C)」 「通<br>信ボート設定(P)」 「自動設定」<br>「決定」                                                                                                    | 市販のUSB-シリアル変換アタフタの<br>USBドライバーをインストールします。<br>インストール方法は、ご購入された変<br>換アダブタに付属している取扱説明<br>書、あるいはそのメーカのホームページ<br>に従って行ってください。                          |
| 2  | 未接続                                |                                                                                        | RS-232Cの差込口を変更していれ<br>ば、元の差込口に戻してみてください。<br>*)コネクタは同じですが、LPTポート<br>(OAプリンタ)ではありません。                                                                                                    | るるいは、EICPROが複数(コピー~)<br>異常にセットアップされた可能性があり<br>ます。コントロールパネルの「プログラム<br>の追加と削除」で、複数のTCPROが存<br>在していないかどうか確認してくださ<br>い。複数あれば、一旦全て削除(アンイ<br>ンストール)し、再度インストールし直し<br>てください。                                          | 確認方法:マイコンピュータを右クリック<br>し 「(システム)ブロパティ」「ハード<br>ウェア(タブ)」「デパイスマネージャ」<br>ポート(COM と LPT)を展開し「拡張<br>ポート(USB-RSAQ3)(COM4)」と表示<br>されていればポート番号はCOM4で<br>す。 |
| 3  | ポップアッ<br>プエラー表<br>示<br>あるいは未<br>接続 | Windows上、"フィールドがオー<br>パー・・・"のエラー表示が出<br>る。<br>あるいは、カード状況が未接<br>続のまま。                   | ご使用のソフトETCPROは、デンソー製<br>ですか? それとも三菱電機製です<br>か?(カードリーダのメーカを見れば分<br>かります)                                                                                                    | 三菱電機製で、ホームページより、デン<br>ソー製のETCPROソフトをダウンロードし<br>て、接続していませんか! ?<br>この場合は接続できません。                                                                                                    | 三菱電機用ETCPROはホームページか<br>らダウンロードできませんので、CDにて<br>再インストールしなおしてください。(三<br>菱電機用はホームページ上、料金所マ<br>スタのみ掲載)                                                 |
| 4  | パソコン変<br>更                         | パソコンを入れ替えるのだが、<br>ETCPROのCDを無くしてしまっ<br>た。                                              | デンソーカードリーダ用の場合、ホーム<br>ページに最新版ETCPRO3、及び<br>ETCPRO4を掲載(無償)しています。こ<br>れをダウンロードして、インストールして<br>ください。                                                                                                    | 三菱電機用カードリーダ用の場合、<br>ホームページには掲載しておりません。<br>CDにて発送します。最寄の代理店にお<br>問合せください。                                                                                                    | カードリーダは従来のものをそのまま使<br>用できます。                                                                                                    |
| 5  | パソコン変<br>更                         | パソコンを入れ替えるのだが、<br>ETCPROのCDを無くしてしまっ<br>た。<br>No.4に関連して、従来の過去<br>の登録履歴(DB登録)を生か<br>したい。 | ETCPRO3をインストールする前の過去<br>に保存・DB登録した履歴のファイル<br>が、Cドライブ¥ProgramFiles内の<br>ETCPRO3の中にETC_DAT.mdbという<br>ファイル名で存在します。このファイル<br>をデスクトッブ等、一旦別のところに保<br>存(退避)してください。その上で、<br>ETCPRO3をインストールし、同様のフォ<br>ルダに空のデータベースが生成されま<br>す。ここに一旦退避したETC_DAT.mdb<br>を上書き保存してください。<br>但し、ETCPRO2以前の登録DBは、<br>ETCPRO3では継承できません(互換性<br>なし)。 | ETCPRO4をの場合も同様です(但し、<br>DB登録した履歴のファイルは、Cドライ<br>ブ¥ETCPRO4の中にETC_DAT.mdb<br>というアイル名で存在します)。<br>また、ETCPRO3のETC_DAT.mdbを<br>ETCPRO3のETC_DAT.mdbを<br>ETCPRO3内のETC_DAT.mdbをコピー<br>して、ETCPRO4内に上書き保存するこ<br>とで継承できます。 | 新規インストールではなく、再インストー<br>ルの場合は、コントロールパネルのプロ<br>グラムの追加と削除から、一旦<br>ETCPROをアンインストールしてから、<br>再インストールしてください。                                             |
| 6  | ポップアッ<br>プエラー表<br>示                | 「型が一致しません」のエラー<br>表示が出る。                                                               | V3.04以前であれば、ホームページ公<br>開のバッチ版を当ててもらえれば直りま<br>す(過去、保存したDB登録はそのまま<br>生かされます)。                                                                                                    | あるいは、ホームページ上の最新版<br>ETCPRO3.08かETCPRO4をダウンロー<br>ド(無償)し、セットアップしてみてくださ<br>い。                                                                                                    |                                                                                                    |
| 7  | オーバーフ<br>ローエラー                     | DB登録がオーバーフローして<br>出来なくなった。                                                             | ETCPROは、DBにACCESSを使用して<br>います。パソコンの空きエリアとは別に<br>ACCESSのメモリ容量制限は2GBで<br>す。その他、ACCESS上、他の制限もあ<br>ります。<br>一杯になったDBは不要な履歴を削除<br>し、デフラグ(最適化)をしなければメモ<br>リの空き容量を増やせませんが、パス<br>ワードを掛けている為、お客様側ではで<br>きません。                                                                                                    | 過去のDB(ファイル名:ETC_DAT.mdb)<br>を一旦どこかのフォルダに退避し、空の<br>ETC_DAT.mdbにて、新規にDB登録を<br>行う必要があります。<br>空のETC_DAT.mdbは、一旦ETCPRO<br>をアンインストールし、再度インストール<br>することで、空のDBを生成できます。                                                |                                                                                                    |